# etracker analytics für PrestaShop 8.0.0 und höher

## Installation

- 1. Öffne den Modul-Manager in deinem PrestaShop-Backend.
- 2. Klicke auf **Modul hochladen**.
- 3. Wähle im Pop-up die **ZIP-Datei** des etracker analytics Moduls aus.

|                                  | E                                                       |                                                                                                    |                                                                                                    |                                                                                                    |
|----------------------------------|---------------------------------------------------------|----------------------------------------------------------------------------------------------------|----------------------------------------------------------------------------------------------------|----------------------------------------------------------------------------------------------------|
| Ziehen Sie ihr Mo                | dularchiv hier                                          | hin oder wähle                                                                                             | n Sie eine Datei                                                                                                    |                                                                                                    |
| nur eine Datei zur gleich<br>Ihr | en Zeit hoch. Erlau<br>Modul wird gleich                | ıbt sind .zip oder ta<br>ı danach installiert                                                              | rball Formate (.ta                                                                                                    | r, .tar.gz, oder .tgz).                                                                                                    |
|                                  |                                                         |                                                                                                    |                                                                                                    |                                                                                                    |
|                                  |                                                         |                                                                                                    |                                                                                                    |                                                                                                    |
|                                  | Ziehen Sie ihr Mc<br>e nur eine Datei zur gleich<br>Ihr | Ziehen Sie ihr Modularchiv hier<br>e nur eine Datei zur gleichen Zeit hoch. Ertau<br>Ihr Modul wird gleich | Ziehen Sie ihr Modularchiv hier hin oder wähler<br>e nur eine Datei zur gleichen Zeit hoch. Erlaubt sind .zip oder ta<br>Ihr Modul wird gleich danach installiert | Ziehen Sie ihr Modularchiv hier hin oder wählen Sie eine Datei<br>e nur eine Datei zur gleichen Zeit hoch. Erlaubt sind .zip oder tarball Formate (.tau<br>Ihr Modul wird gleich danach installiert. |

- 4. Die Installation wird automatisch gestartet.
- 5. Nach erfolgreicher Installation klicke auf **Einstellungen**, um zur Konfiguration weitergeleitet zu werden.

| Modul hochladen |                                     | × |
|-----------------|-------------------------------------|---|
|                 | Modul installiert!<br>Einstellungen |   |

6. Öffne nun diesen <u>Link</u> und logge dich mit deinen Zugangsdaten in deinem etracker analytics Account ein.

### Account-Schlüssel

#### etracker Account-Schlüssel

Jeder etracker Tracking Code ist eindeutig einem lizensierten etracker Account zugeordnet. Der Account-Schlüssel innerhalb des etracker Tracking Codes identifiziert den Account, dessen Tracking Code im Moment der Datenerfassung eingesetzt wird. In dem unter Einstellungen → Integration → Setup/Tracking Code bereitgestellten Tracking Code wurde der eindeutige Account-Schlüssel bereits automatisch eingefügt.

Dein Account-Schlüssel lautet: A1B2C3

- 7. Kopiere deinen Account-Schlüssel.
- 8. Füge diesen Schlüssel in den Einstellungen des PrestaShop-Moduls ein.
- 9. Wenn du eine eigene Tracking Domain eingerichtet hast, trage diese wie folgt ein:

webcrt.meinedomain.com

10. Speichere deine Einstellungen mit Klick auf Speichern.

| etracker                                                                                                    |           |
|----------------------------------------------------------------------------------------------------|-----------|
| etracker Integrationsmodul<br>Mit diesem Plugin integrierst du etracker analytics inkl. des etracker tag managers und des etracker<br>consent managers schnell und mühelos in deinen PrestaShop.<br>Einzige Voraussetzung ist ein aktiver etracker Account, um den Account-Schlüssel eintragen zu können. | CON       |
| Noch keinen etracker-Account?<br>Lege hier einen Account an und teste etracker 30 Tage kostenlos und unverbindlich!                                                                                                    |           |
| Dokumentation                                                                                                    |           |
| » Anleitung:<br>• English<br>• Deutsch                                                                                                    |           |
|                                                                                                    |           |
| Einstellungen<br>Account-Schlüssel                                                                                                    |           |
| A1B2C3                                                                                                    |           |
| Trage hier deinen Account-Schlüssel ein                                                                                                    |           |
| Figene Tracking Domain                                                                                                    |           |
| a,                                                                                                    |           |
| Benutzerdefinierte Tracking Domain, Beispiel: webcrt.meinedomain.com. Ohne Wert Standard etracker Domain                                                                                                    |           |
|                                                                                                    | Speichern |

## Fertig!

Mit der Integration hast du Zugang zu der etracker All-in-one-Lösung: etracker analytics, etracker tag manager und etracker consent manager.

Folgende Ecommerce-Events werden automatisch gemessen:

- Produktdetailseite aufgerufen
- Produkt in den Warenkorb gelegt
- Bestellung abgeschlossen

## Erweiterungsmöglichkeiten:

Wir bieten die Möglichkeit, individuelle Features nach deinen Wünschen umzusetzen.

Für maßgeschneiderte Anpassungen oder zusätzliche Features kontaktiere uns bitte unter: service@m-cit.com.